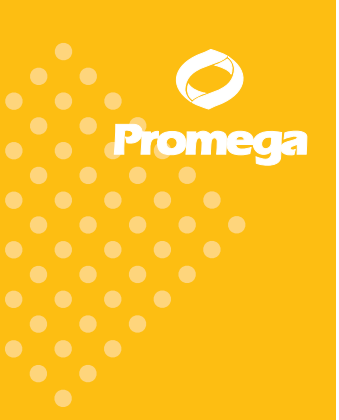

## Technical Manual

# Cell ID<sup>™</sup> System

INSTRUCTIONS FOR USE OF PRODUCT G9500.

PRINTED IN USA. 3/08

Part# TM074

www.promega.com

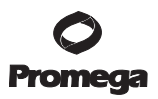

# Cell ID<sup>™</sup> System

All technical literature is available on the Internet at: www.promega.com/tbs/ Please visit the web site to verify that you are using the most current version of this Technical Manual. Please contact Promega Technical Services if you have questions on use of this system. E-mail: techserv@promega.com

| I.    | Description                                                                                                    | 2                                            |
|-------|----------------------------------------------------------------------------------------------------|----------------------------------------------|
| II.   | Product Components and Storage Conditions                                                                                                    | 5                                            |
| III.  | Instrumentation Requirements,<br>Software and Accessory Products                                                                                                    | 5                                            |
| IV.   | Matrix Standardization or Spectral Calibration                                                                                                    | 6                                            |
| V.    | Precautions                                                                                                    | 6                                            |
| VI.   | DNA Sample Preparation<br>A. DNA Purification<br>B. DNA Quantitation                                                                                                    | 7<br>7<br>7                                  |
| VII.  | Protocols for DNA Amplification Using the Cell ID™ System         A. Amplification Setup         B. Amplification Thermal Cycling                                                                                                    | 8<br>8<br>10                                 |
| VIII. | Detection of Amplified Fragments Using the Applied<br>Biosystems 3130 or 3130 <i>xl</i> Genetic Analyzer and<br>ABI PRISM® 3100 or 3100- <i>Avant</i> Genetic Analyzer<br>with Data Collection Software, Versions 2.0 and 3.0<br>A. Capillary Electrophoresis Sample Preparation<br>B. Capillary Electrophoresis Instrument Preparation | 11<br>11<br>12                               |
| IX.   | Detection of Amplified Fragments Using the ABI PRISM® 310<br>Genetic Analyzer<br>A. Capillary Electrophoresis Sample Preparation<br>B. Capillary Electrophoresis Instrument Preparation                                                                                                    | 14<br>14<br>15                               |
| X.    | <ul> <li>Data Analysis</li> <li>A. Downloading Panel and Bin Files</li> <li>B. Importing Panel and Bin Files for GeneMapper® <i>ID</i> and GeneMapper® Software</li> <li>C. Creating a Method with GeneMapper® <i>ID</i> and</li> </ul>                                                                                                 | 16<br>17<br>17                               |
|       | GeneMapper <sup>®</sup> Software<br>D. Creating a Size Standard<br>E. Processing Data<br>F. Obtaining a Genotype<br>G. Controls<br>H. Results<br>I. The Internal Lane Standard 600<br>I. Preparing the Cell ID <sup>™</sup> System Master Mix                                                                                           | 18<br>21<br>22<br>22<br>23<br>23<br>26<br>27 |

 Promega Corporation · 2800 Woods Hollow Road · Madison, WI 53711-5399 USA

 Toll Free in USA 800-356-9526 · Phone 608-274-4330 · Fax 608-277-2516 · www.promega.com

 Printed in USA.

 3/08

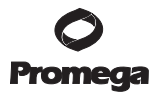

| XI.  | Troubleshooting                                                                    | .28 |
|------|------------------------------------------------------------------------------------|-----|
|      | A. Amplification and Fragment Detection                                            | 28  |
|      | B. GeneMapper <sup>®</sup> and GeneMapper <sup>®</sup> <i>ID</i> Analysis Software | .30 |
| XII. | Appendix                                                                           | .34 |
|      | A. Additional STR Locus Information                                                | .34 |
|      | B. Composition of Buffers and Solutions                                            | .35 |
|      | C. References                                                                      | 36  |
|      | D. Related Products                                                                | 37  |

## I. Description

Cell line misidentification has become an important concern for researchers. A recent *Science* article indicated that in some cases, laboratories have invested substantial time and effort researching cell lines that were revealed to be misidentified (1). The situation has prompted the National Institutes of Health to issue a notice to researchers strongly recommending authentication procedures when using cultured cells (2). Genetic profiling can be used as a tool for cell line quality assurance, and human cell lines can be authenticated using short tandem repeat (STR) loci (3–5). STR loci consist of short, repetitive sequence elements 3–7 base pairs in length. These repeats are well distributed throughout the human genome and are a rich source of highly polymorphic markers, which can be detected using the polymerase chain reaction. Alleles of STR loci are differentiated by the number of copies of the repeat sequence contained within the amplified region and are distinguished from one another using fluorescence detection, following electrophoretic separation.

Early efforts toward genetic characterization of human cell lines used the PowerPlex<sup>®</sup> 1.2 System. Substantial databases derived using the eight STR loci and Amelogenin locus of the PowerPlex<sup>®</sup> 1.2 System currently exist (6,7). To support those efforts, we included the PowerPlex<sup>®</sup> 1.2 System loci in the new Cell ID<sup>TM</sup> System<sup>(a-c)</sup> plus additional loci. The D21S11 locus was included for additional discrimination power.

To provide a more powerful and complete system for cell allele identification we developed the Cell ID<sup>TM</sup> System, which contains all reagents required for successful identification and authentication of human cell lines and detection of cell line contaminants in a research laboratory. The Cell ID<sup>TM</sup> System offers the convenience of room-temperature reaction assembly by including a hot-start *Taq* DNA polymerase system, which is included in a 5X enzyme mix. This allows a simple, one-step addition of *Taq* DNA polymerase, dNTPs, MgCl<sub>2</sub> and reaction buffer necessary for DNA amplification.

 Promega Corporation · 2800 Woods Hollow Road · Madison, WI 53711-5399 USA

 Toll Free in USA 800-356-9526 · Phone 608-274-4330 · Fax 608-277-2516 · www.promega.com

 Part# TM074

 Page 2
 3/08

The Cell ID<sup>™</sup> System allows co-amplification and three-color detection of nine human loci (nine STR loci and Amelogenin for gender identification), including D21S11, TH01, TPOX, vWA, Amelogenin, CSF1PO, D16S539, D7S820, D13S317 and D5S818. These loci collectively provide a genetic profile with a random match probability of 1 in 2.92 × 10<sup>9</sup>. One primer for each of the D21S11 and TH01 loci is labeled with fluorescein (FL); one primer for each of the TPOX, vWA and Amelogenin loci is labeled with carboxy-tetramethylrhodamine (TMR); and one primer for each of the CSF1PO, D16S539, D7S820, D13S317 and D5S818 loci is labeled with 6-carboxy-4′,5′-dichloro-2′,7′-dimethoxy-fluorescein (JOE). All ten loci are amplified simultaneously in a single tube and analyzed by capillary electrophoresis in a single injection. Figure 1 shows the allele ranges for each locus in the Cell ID<sup>TM</sup> System.

In addition the Cell ID<sup>™</sup> System contains various controls to provide increased confidence in the genotypes obtained. An internal lane standard (ILS) and allelic ladder are provided for standardization, and a control cell line DNA (K562) is supplied as a positive control. The ILS is added to every sample after amplification and used within each capillary electrophoresis run to determine the size of each amplified product. The allelic ladder consists of all alleles at a particular locus and is used as a standard to positively identify each allele. It is included in each sample to control for run-to-run variation. Cell ID<sup>™</sup> allelic ladder information, indicating the size range and repeat numbers for each allele, can be found in Section XII.A. The control K562 DNA has a known genotype and can be used to verify genotyping accuracy.

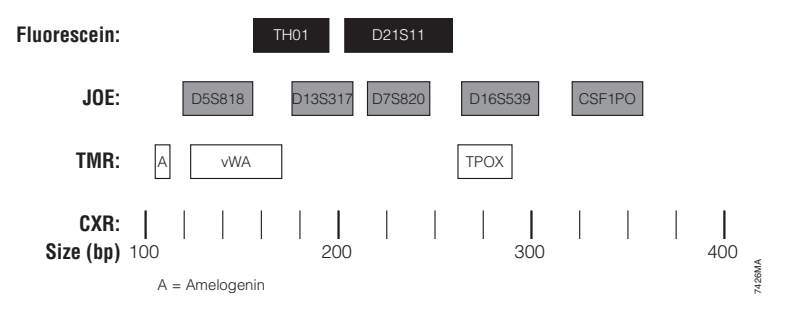

**Figure 1.** Allele ranges for the Cell ID<sup>™</sup> System. STR fragments amplified by the Cell ID<sup>™</sup> System are labeled with different dyes and are separated by capillary electrophoresis based on size. A size standard is included in each sample to determine the size of the Cell ID<sup>™</sup> amplified fragments. Fluorescein-labeled loci are shown in dark gray, JOE-labeled loci are shown in gray and TMR-labeled loci are shown in white. The CXR-labeled Internal Lane Standard 600 fragments are represented by black bars.

 Promega Corporation · 2800 Woods Hollow Road · Madison, WI 53711-5399 USA

 Toll Free in USA 800-356-9526 · Phone 608-274-4330 · Fax 608-277-2516 · www.promega.com

 Printed in USA.

 3/08

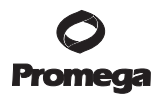

## I. Description (continued)

Figure 2 outlines the Cell ID<sup>™</sup> System protocols in this manual. Briefly, DNA is isolated from cells, quantitated and added to a master mix containing the Cell ID<sup>™</sup> 10X Primer Pair Mix, Cell ID<sup>™</sup> 5X Enzyme Mix and Water, Amplification Grade. PCR is performed, and ILS is added to the amplified product. The alleles are resolved using capillary electrophoresis (CE), and CE data are analyzed using genotyping software and the parameters given on the Promega web site at: **www.promega.com/cellidapps/**. This site provides instructions and applications to set the report parameters in the GeneMapper<sup>®</sup> or GeneMapper<sup>®</sup> ID software to make genotyping easier and more accurate.

This manual contains separate protocols for amplification of STR loci and detection of amplified products. These protocols were tested at Promega. For more information about required instrumentation and software, see Section III.

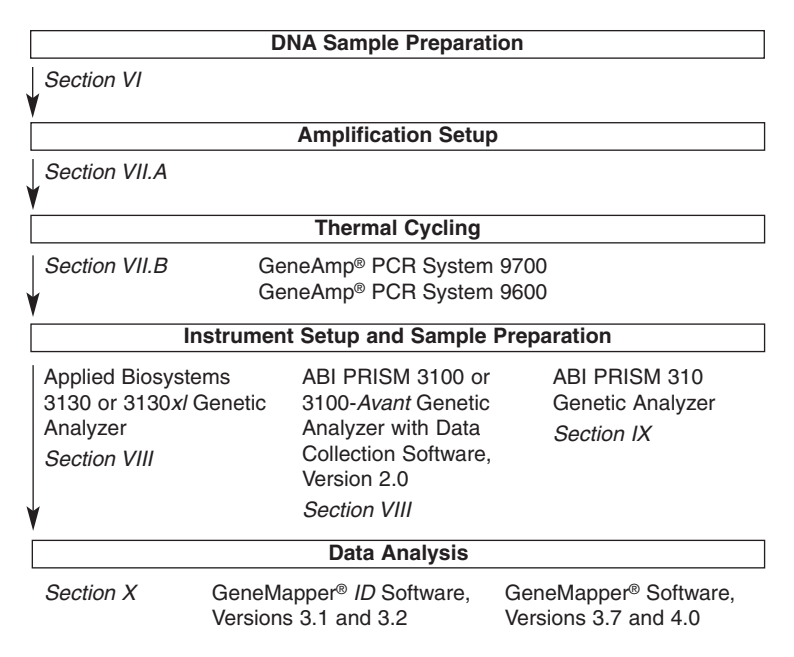

Figure 2. An overview of the Cell ID<sup>™</sup> System protocol.

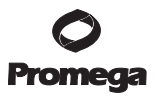

### II. Product Components and Storage Conditions

| Product                                             | Size                      | Cat.# |
|-----------------------------------------------------|---------------------------|-------|
| Cell ID™ System                                     | 50 reactions              | G9500 |
| G9500 contains sufficient reagents for 50 reactions | s of 25ul each. Includes: |       |

#### Pre-amplification Components Box (Blue Label)

| 250µl  | Cell ID™ 5X Enzyme Mix                   |
|--------|------------------------------------------|
| 125µl  | Cell ID <sup>™</sup> 10X Primer Pair Mix |
| 1.25ml | Water, Amplification Grade               |
| 25µl   | K562 DNA (10ng/µl)                       |

#### Postamplification Components Box (Beige Label)

| 12.5µl | Cell ID <sup>™</sup> Allelic Ladder |
|--------|-------------------------------------|
| 150µl  | Internal Lane Standard (ILS) 600    |

**Storage Conditions:** Store all components at -20°C in a nonfrost-free freezer. The Cell ID<sup>™</sup> 10X Primer Pair Mix, Cell ID<sup>™</sup> Allelic Ladder and Internal Lane Standard 600 are light-sensitive and must be stored protected from light. We strongly recommend that pre-amplification and postamplification reagents be stored and used separately with different pipettes, tube racks, etc. See the expiration date on the product label.

#### III. Instrumentation Requirements, Software and Accessory Products

This manual contains separate protocols for use of the Cell ID<sup>™</sup> System with GeneAmp<sup>®</sup> PCR system 9700 and 9600 thermal cyclers in addition to protocols to separate amplified products and detect separated material using the capillary electrophoresis instruments: ABI PRISM<sup>®</sup> 310, 3100 and 3100-*Avant* Genetic Analyzers and Applied Biosystems 3130 and 3130*xl* Genetic Analyzers. These protocols were tested at Promega Corporation. Amplification and detection instrumentation may vary. You may need to optimize protocols including cycle number and injection time for each laboratory instrument. Protocols for operation of the fluorescence detection instruments should be obtained from the instrument manufacturer.

Matrix standards are required for initial setup of the color separation matrix (Section IV). The matrix standards are sold separately and are available for the ABI PRISM<sup>®</sup> 310 Genetic Analyzer (PowerPlex<sup>®</sup> Matrix Standards, 310 Cat.# DG4640) and the ABI PRISM<sup>®</sup> 3100 and 3100-*Avant* Genetic Analyzers and Applied Biosystems 3130 and 3130*xl* Genetic Analyzers (PowerPlex<sup>®</sup> Matrix Standards, 3100/3130 Cat.# DG4650).

Promega Corporation · 2800 Woods Hollow Road · Madison, WI 53711-5399 USA Toll Free in USA 800-356-9526 · Phone 608-274-4330 · Fax 608-277-2516 · www.promega.com Printed in USA. 3/08 Page 5

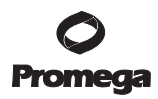

## IV. Matrix Standardization or Spectral Calibration

Proper generation of a matrix file is critical to evaluate multicolor systems with the ABI PRISM<sup>®</sup> 310, 3100 and 3100-*Avant* Genetic Analyzers and Applied Biosystems 3130 and 3130*xl* Genetic Analyzers. A matrix must be generated for each individual instrument. Very high peak heights may not be perfectly separated spectrally, and an allele peak in one color channel can bleed into another color channel. A poor or incorrect matrix will allow this as well.

The PowerPlex<sup>®</sup> Matrix Standards, 310 (Cat.# DG4640), is required for matrix standardization for the ABI PRISM<sup>®</sup> 310 Genetic Analyzer. For best results, the PowerPlex<sup>®</sup> Matrix Standards, 3100/3130 (Cat.# DG4650), should not be used to generate a matrix on the ABI PRISM<sup>®</sup> 310 Genetic Analyzer.

The PowerPlex<sup>®</sup> Matrix Standards, 3100/3130 (Cat.# DG4650), is required for spectral calibration on the ABI PRISM<sup>®</sup> 3100 and 3100-*Avant* Genetic Analyzers and Applied Biosystems 3130 and 3130*xl* Genetic Analyzers. The PowerPlex<sup>®</sup> Matrix Standards, 310 (Cat.# DG4640), cannot be used to generate a matrix on these instruments.

For protocols and additional information on matrix standardization, see the *PowerPlex® Matrix Standards, 310, Technical Bulletin* #TBD021, which is supplied with Cat.# DG4640. For protocols and additional information about spectral calibration, see the *PowerPlex® Matrix Standards, 3100/3130, Technical Bulletin* #TBD022, which is supplied with Cat.# DG4650. These manuals are available upon request from Promega or online at: www.promega.com/tbs/

## V. Precautions

The quality of the purified DNA sample, as well as small changes in buffers, ionic strength, primer concentrations, choice of thermal cycler and thermal cycling conditions, can affect PCR success. We suggest strict adherence to recommended procedures for amplification, as well as electrophoresis and fluorescence detection.

PCR-based STR analysis is subject to contamination by very small amounts of nontemplate human DNA. Extreme care should be taken to avoid crosscontamination when preparing sample DNA, handling primer pairs, assembling amplification reactions and analyzing amplification products. Reagents and materials used prior to amplification (Cell ID<sup>TM</sup> 5X Enzyme Mix and Cell ID<sup>TM</sup> 10X Primer Pair Mix) are provided in a separate box and should be stored separately from those used following amplification (Cell ID<sup>TM</sup> Allelic Ladder and Internal Lane Standard 600). Always include a negative control reaction (i.e., no template) to detect reagent contamination. We highly recommend the use of gloves and aerosol-resistant pipette tips (e.g., ART<sup>®</sup> tips).

 Promega Corporation · 2800 Woods Hollow Road · Madison, WI 53711-5399 USA

 Toll Free in USA 800-356-9526 · Phone 608-274-4330 · Fax 608-277-2516 · www.promega.com

 Part# TM074

 Page 6
 3/08

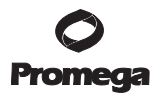

Some of the reagents used in the analysis of STR products are potentially hazardous and should be handled accordingly. Formamide is an irritant and a teratogen; avoid inhalation and contact with skin. Read the warning label, and take appropriate precautions when handling this substance. Always wear gloves and safety glasses when working with formamide.

### VI. DNA Sample Preparation

#### VI.A. DNA Purification

DNA concentration, purity and integrity are important considerations to ensure success with the Cell ID<sup>™</sup> System. DNA should not be sheared and should be free of contaminating protein and salts. Poor-quality DNA may result in increased background or amplification failure. Too much or too little DNA in the reaction can cause amplification failure, which can be manifested in several ways: complete lack of amplification of all loci or dropout of all or subsets of the alleles.

Commercially available DNA purification systems such as the MagneSil<sup>®</sup> Genomic, Fixed Tissue DNA Purification System (Cat.# MD1490), Wizard<sup>®</sup> SV Genomic DNA Purification System (Cat.# A2360), Wizard<sup>®</sup> Genomic DNA Purification System (Cat.# A1620) and Maxwell<sup>®</sup> 16 Tissue DNA Purification Kit (Cat# AS1030) produce DNA of sufficient quality for the Cell ID<sup>™</sup> System. These systems yield clean DNA for STR analysis easily and efficiently. The Magnesil<sup>®</sup> Resin eliminates PCR inhibitors and contaminants frequently encountered in DNA samples.

DNA should be stored in a low-EDTA TE buffer, pH 8.0. We recommend TE<sup>-4</sup> buffer (10mM Tris-HCl, 0.1mM EDTA [pH 8.0]). High salt concentration or altered pH can affect amplification. If the DNA template is stored in TE buffer that is not pH 8.0 or contains a higher EDTA concentration, the DNA volume should not exceed 20% of the total reaction volume. Carryover of K<sup>+</sup>, Na<sup>+</sup>, Mg<sup>2+</sup> or EDTA can negatively affect PCR.

#### VI.B. DNA Quantitation

We recommend quantitating the DNA prior to use in the Cell ID<sup>™</sup> System, as either too much or too little DNA can cause reactions to fail. Use the recommended amount of template DNA. Stochastic effects, which can cause imbalance, can occur when amplifying low amounts of template. Amplifying high amounts of template can result in less amplification of larger STR loci. Absorbance readings at 260nm can be used to estimate DNA concentration, where 1Au = 50µg of double-stranded DNA/ml. The Quant-iT<sup>™</sup> PicoGreen<sup>®</sup> dsDNA quantitation assay (Invitrogen) can also be used. Use 2ng of DNA in each Cell ID<sup>™</sup> System reaction.

Promega Corporation · 2800 Woods Hollow Road · Madison, WI 53711-5399 USA Toll Free in USA 800-356-9526 · Phone 608-274-4330 · Fax 608-277-2516 · www.promega.com Printed in USA. 3/08 Page 7

## VI.B. DNA Quantitation (continued)

If you are not using one of these kits for DNA purification, we recommend measuring absorbance of the DNA sample at 260nm and 280nm to confirm that the DNA is sufficiently free of impurities. High-quality DNA has a typical  $A_{260}/A_{280}$  ratio of 1.8. The presence of impurities in the DNA sample can cause amplification failure. Note that DNA concentration can be overestimated by spectrophotometry if the  $A_{260}/A_{280}$  ratio is low.

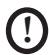

Cross-contamination with another template or previously amplified DNA can lead to extra peaks in the sample. Use aerosol-resistant pipette tips, and change gloves regularly when working with the Cell ID<sup>™</sup> System.

## VII. Protocols for DNA Amplification Using the Cell ID<sup>™</sup> System

## Materials to Be Supplied by the User

- GeneAmp® PCR System 9600 or 9700 thermal cyclers (Applied Biosystems)
- 0.2ml thin-walled microcentrifuge tubes, MicroAmp<sup>®</sup> optical 96-well reaction plate or 0.2ml MicroAmp<sup>®</sup> 8-strip reaction tubes (Applied Biosystems)
- 1.5ml amber-colored microcentrifuge tubes (Fisher Cat.# 05-402-26)
- aerosol-resistant pipette tips

The Cell ID<sup>™</sup> System has been optimized to amplify 2ng of template DNA in a 25µl reaction using the protocols detailed below. Preferential amplification of smaller loci can occur. Expect to see high peak heights for the smaller loci and relatively lower peak heights for the larger loci if more than the recommended amount of template is used. Reduce the amount of template DNA or number of PCR cycles to correct this.

The Cell ID<sup>™</sup> System is optimized for the GeneAmp<sup>®</sup> PCR system 9700 thermal cycler. An amplification protocol for the GeneAmp<sup>®</sup> PCR system 9600 thermal cycler is also provided.

## VII.A. Amplification Setup

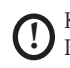

Keep all pre-amplification and postamplification reagents in separate rooms. Prepare amplification reactions in a room dedicated to reaction setup. Use equipment and supplies dedicated to amplification setup.

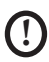

Cross-contamination with another template or previously amplified DNA can lead to extra peaks in the sample. Use aerosol-resistant pipette tips, and change gloves regularly.

1. Thaw the Cell ID<sup>™</sup> 5X Enzyme Mix and Cell ID<sup>™</sup> 10X Primer Pair Mix.

**Note:** Vortex reagents for 15 seconds before each use. Do not centrifuge the 10X Primer Pair Mix, as this may cause the primers to be concentrated at the bottom of the tube.

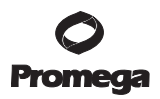

- 2. Determine the number of reactions to be set up. This should include positive and negative control reactions. Add 1 or 2 reactions to this number to compensate for pipetting error. While this approach does waste a small amount of each reagent, it ensures that you will have enough PCR master mix for all samples. It also ensures that each reaction contains the same master mix.
- Place one clean, 0.2ml reaction tube for each reaction into a rack, and label appropriately. Alternatively, use a MicroAmp® plate or 0.2ml MicroAmp® 8-strip reaction tubes, and label appropriately.
- Add the final volume of each reagent listed in Table 1 into a sterile, 1.5ml amber-colored tube. Mix gently. A worksheet to calculate reagent volumes for a multiple-reaction Cell ID<sup>™</sup> master mix can be found in Section X.J.

#### Table 1. PCR Master Mix for the Cell ID<sup>™</sup> System.

| PCR Master Mix Component     | Volume Per Reaction         |
|------------------------------|-----------------------------|
| Cell ID™ 5X Enzyme Mix       | 5.0µl                       |
| Cell ID™ 10X Primer Pair Mix | 2.5µl                       |
| Water, Amplification Grade   | to a final volume of 25.0µl |
| template DNA (2ng)1          | up to 17.5µl                |

<sup>1</sup>The template DNA will be added at Step 7.

Amplification of >2ng of DNA template results in an imbalance in peak heights from locus to locus in the resulting data. The smaller loci show greater amplification yield than the larger loci. Reducing the number of cycles in the amplification program by 2-4 cycles (i.e., 10/20 or 10/18 cycling) can improve locus-to-locus balance.

- 5. Vortex the PCR master mix for 5-10 seconds.
- 6. Pipet PCR master mix into each reaction tube.
- 7. Pipet the template DNA (2ng) for each sample into the respective tube containing PCR master mix.
- 8. For the positive amplification control, dilute the K562 DNA to 2ng in the desired template DNA volume. Pipet 2ng of the diluted DNA into a reaction tube containing the PCR master mix.
- For the negative amplification control, pipet Water, Amplification Grade, (instead of template DNA) into a reaction tube containing the PCR master mix.

## VII.B. Amplification Thermal Cycling

This manual contains protocols for use of the Cell ID<sup>™</sup> System with the GeneAmp<sup>®</sup> PCR system 9600 and 9700 thermal cyclers. We have not tested other reaction tubes, plates or thermal cyclers. For information about other thermal cyclers, please contact Promega Technical Services by e-mail: techserv@promega.com

Amplification and detection instrumentation may vary. You may need to optimize protocols including cycle number and injection time (or loading volume) for each laboratory instrument. Testing at Promega Corporation shows that 10/22 cycles work well for 2ng of purified DNA templates. For higher amounts of input DNA or to decrease sensitivity, fewer cycles, such as 10/16, 10/18 or 10/20, should be evaluated. In-house validation should be performed.

- 1. Place the tubes or MicroAmp® plate in the thermal cycler.
- 2. Select and run a recommended protocol. The preferred protocols for use with the GeneAmp® PCR system 9700 and 9600 thermal cyclers are provided below.
- 3. After completion of the thermal cycling protocol, store the samples at -20°C in a light-protected box.

**Note:** Storage of amplified samples at 4°C or higher may produce degradation products.

| Protocol for the GeneAmp® PCR<br>System 9700 Thermal Cycler                                | Protocol for the GeneAmp® PCR<br>System 9600 Thermal Cycler                                                            |
|--------------------------------------------------------------------------------------------|----------------------------------------------------------------------------------------------------|
| 96°C for 2 minutes, then:                                                                  | 96°C for 2 minutes, then:                                                                                              |
| ramp 100% to 94°C for 30 seconds                                                           | 94°C for 30 seconds, then:                                                                                             |
| ramp 29% to 60°C for 30 seconds<br>ramp 23% to 70°C for 45 seconds<br>for 10 cycles, then: | ramp 60 seconds to 60°C (hold for 30 seconds)<br>ramp 50 seconds to 70°C (hold for 45 seconds)<br>for 10 cycles, then: |
| ramp 100% to 90°C for 30 seconds<br>ramp 29% to 60°C for 30 seconds                        | 90°C for 30 seconds, then:                                                                                             |
| ramp 23% to 70°C for 45 seconds for 22 cycles, then:                                       | ramp 60 seconds to 60°C (hold for 30 seconds)<br>ramp 50 seconds to 70°C (hold for 45 seconds)                         |
| 60°C for 30 minutes                                                                        | for 22 cycles, then:                                                                                                   |
| 4°C soak                                                                                   | 60°C for 30 minutes                                                                                                    |
|                                                                                            | 4°C soak                                                                                                    |

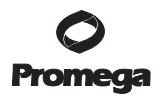

## VIII. Detection of Amplified Fragments Using the Applied Biosystems 3130 or 3130xl Genetic Analyzer and ABI PRISM<sup>®</sup> 3100 or 3100-Avant Genetic Analyzer with Data Collection Software, Versions 2.0 and 3.0

## Materials to Be Supplied by the User

- 95°C dry heating block, water bath or thermal cycler
- crushed ice or ice-water bath
- aerosol-resistant pipette tips
- 3100 or 3130 capillary array, 36cm
- performance optimized polymer 4 (POP-4™) for the 3100 or 3130
- 10X Genetic Analyzer buffer with EDTA
- MicroAmp<sup>®</sup> optical 96-well plate and septa
- Hi-Di<sup>™</sup> formamide (Applied Biosystems Cat.# 4311320)
- PowerPlex<sup>®</sup> Matrix Standards, 3100/3130 (Cat.# DG4650)

The quality of the formamide is critical. Use Hi-Di<sup>™</sup> formamide with a conductivity less than 100µS/cm. Freeze formamide in aliquots at -20°C. Multiple freeze-thaw cycles or long-term storage at 4°C may cause a breakdown of the formamide. Formamide with a conductivity greater than 100µS/cm may contain ions that compete with DNA during injection. This results in lower peak heights in the resulting data and reduced sensitivity. A longer injection time may not increase the signal.

Caution: Formamide is an irritant and a teratogen; avoid inhalation and contact with skin. Read the warning label, and take appropriate precautions when handling this substance. Always wear gloves and safety glasses when working with formamide.

## VIII.A. Capillary Electrophoresis Sample Preparation

- 1. Prepare a loading cocktail by combining and mixing the internal lane standard and Hi-Di<sup>™</sup> formamide as follows:
- [(0.5µl ILS 600) × (# injections)] + [(9.5µl Hi-Di<sup>™</sup> formamide) × (# injections)]

**Note:** The volume of internal lane standard used in the loading cocktail can be increased or decreased to adjust the intensity of the size standard peaks in the resulting data. The optimal peak height for the 100-base fragment of the internal lane standard is 500–1,000RFU. If the peak heights are too low, we recommend altering the formamide/internal lane standard mix to contain 1.0µl of ILS 600 and 9.0µl of Hi-Di<sup>TM</sup> formamide. If the peak heights are too high, we recommend altering the loading cocktail to contain 0.25µl of ILS 600 and 9.75µl of formamide.

- 2. Vortex for 10-15 seconds.
- 3. Pipet 10µl of formamide/internal lane standard mix into each well.

## VIII.A. Capillary Electrophoresis Sample Preparation (continued)

 Add 1µl of amplified sample (or 1µl of Cell ID<sup>™</sup> Allelic Ladder). Cover wells with appropriate septa.

**Note:** Instrument detection limits vary; therefore, injection time or the amount of product mixed with loading cocktail may need to be increased or decreased. Use the "Module Manager" in the data collection software to modify the injection time or voltage in the run module. Alternatively, use less DNA template in the amplification reactions or reduce the number of cycles in the amplification program by 2-4 cycles to achieve the desired signal intensity.

- 5. Centrifuge the plate briefly to remove air bubbles from the wells if necessary.
- Denature samples at 95°C for 3 minutes, then immediately chill on crushed ice or in an ice-water bath for 3 minutes. Denature the samples just prior to loading the instrument.

**Note:** Denatured-sample plates should be run within a day after setup. Long-term storage of amplified sample in formamide can result in DNA degradation. Sample preparation can be repeated with fresh formamide by repeating Steps 1–6.

## VIII.B. Capillary Electrophoresis Instrument Preparation

Refer to the instrument users manual for instructions on cleaning, installing the capillary array, performing a spatial calibration and adding polymer. Follow the manufacturer's recommendations for polymer storage and shelf life. Polymer stored at room temperature for more than 1 week can result in broad or split peaks or extra peaks visible in one or all of the color channels. Maintain the instrumentation on a daily or weekly basis as recommended by the manufacturer for optimal results and fewer instrument-related artifacts. Contaminants in the water used with the instrument or to dilute the 10X Genetic Analyzer buffer may generate peaks in the blue and green dye colors. Use autoclaved water.

Analyze the samples as described in the user's manual for the ABI PRISM<sup>®</sup> 3100 or 3100-*Avant* Genetic Analyzer with data collection software, version 2.0, and the Applied Biosystems 3130 or 3130xl Genetic Analyzer with the following exceptions.

 In the Module Manager, select "New". Select "Regular" in the Type dropdown list, and select "HIDFragmentAnalysis36\_POP4" in the Template drop-down list. Confirm that the injection time is 5 seconds and the injection voltage is 3kV. Lengthen the run time to 2,000 seconds. Give a descriptive name to your run module, and select "OK".

**Note:** Sensitivities of instruments may vary. The injection time and voltage may be adjusted in the Module Manager. A suggested range for the injection time is 3-22 seconds and for the injection voltage is 1-3kV.

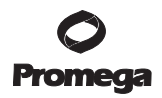

- In the Protocol Manager, select "New". Type a name for your protocol. Select "Regular" in the Type drop-down list, and select the run module you created in the previous step in the Run Module drop-down list. Lastly, select "F" in the Dye-Set drop-down list. Select "OK".
- 3. In the Plate Manager, create a new plate record as described in the instrument user's manual. In the dialog box that appears, select "GeneMapper-Generic" in the Application drop-down list, and select the appropriate plate type (96-well). Add entries in the owner and operator windows, and select "OK".

**Note:** If autoanalysis of sample data is desired, refer to the instrument user's manual for instructions.

4. In the GeneMapper<sup>®</sup> plate record, enter sample names in the appropriate cells. Scroll to the right. In the "Results group 1" column, select the desired results group. In the "Instrument Protocol 1" column, select the protocol you created in Step 2. Be sure this information is present for each row that contains a sample name. Select "OK".

**Note:** To create a new results group, select "New" in the drop-down menu in the results group column. Select the General tab, and enter a name. Select the Analysis tab, and select "GeneMapper-Generic" in the Analysis type drop-down list.

- 5. Place samples in the instrument, and close the instrument doors.
- 6. In the spectral viewer, confirm that dye set F is active, and set the correct active calibration for dye set F.
- 7. In the run scheduler, locate the plate record that you just created in Steps 3 and 4, and click once on the name to highlight it. Once the plate record is highlighted, click the plate graphic that corresponds to the plate on the autosampler that contains your amplified samples. When the plate record is linked to the plate, the plate graphic will change from yellow to green, and the green Run Instrument arrow becomes enabled.
- 8. Click on the green Run Instrument arrow on the toolbar to start the sample run.
- Monitor electrophoresis by observing the run, view, array or capillaries viewer window in the data collection software. Each injection will take approximately 45 minutes.

**Note:** If peaks are low or absent, the sample can be reinjected with increased injection time and/or voltage. If the ILS 600 is also affected, check the laser power.

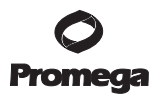

## IX. Detection of Amplified Fragments Using the ABI PRISM<sup>®</sup> 310 Genetic Analyzer

## Materials to Be Supplied by the User

- 95°C dry heating block, water bath or thermal cycler
- 310 capillaries, 47cm × 50µm
- performance optimized polymer 4 (POP-4™)
- glass syringe (1ml)
- 10X Genetic Analyzer buffer with EDTA
- sample tubes and septa
- aerosol-resistant pipette tips
- Hi-Di<sup>™</sup> formamide (Applied Biosystems Cat.# 4311320)
- PowerPlex<sup>®</sup> Matrix Standards, 310 (Cat.# DG4640)
- crushed ice or ice-water bath

D The quality of the formamide is critical. Use Hi-Di<sup>™</sup> formamide with a conductivity less than 100µS/cm. Freeze formamide in aliquots at -20°C. Multiple freeze-thaw cycles or long-term storage at 4°C may cause a breakdown of the formamide. Formamide with a conductivity greater than 100µS/cm may contain ions that compete with DNA during injection. This results in lower peak heights in the resulting data and reduced sensitivity. A longer injection time may not increase the signal.

Caution: Formamide is an irritant and a teratogen; avoid inhalation and contact with skin. Read the warning label, and take appropriate precautions when handling this substance. Always wear gloves and safety glasses when working with formamide.

#### IX.A. Capillary Electrophoresis Sample Preparation

- 1. Prepare a loading cocktail by combining the Internal Lane Standard 600 (ILS 600) and Hi-Di™ formamide as follows:
- [(1.0µl ILS 600) × (# injections)] + [(24.0µl Hi-Di<sup>™</sup> formamide) × (# injections)]

**Note:** The volume of internal lane standard used in the loading cocktail can be increased or decreased to adjust the intensity of the size standard peaks. The optimal peak height for the 100-base fragment of the internal lane standard is 500–1,000RFU. If the peak heights are too high, we recommend altering the loading cocktail to contain 0.5µl of ILS 600 and 24.5µl of Hi-Di<sup>TM</sup> formamide.

2. Vortex for 10-15 seconds.

 Combine 25.0µl of the prepared loading cocktail and 1.0µl of amplified sample (or 1.0µl of Cell ID™ Allelic Ladder).

**Note:** Instrument detection limits vary; therefore, injection time or the amount of product mixed with loading cocktail may need to be increased or decreased. Alternatively, use less DNA template in the amplification reactions or reduce the number of cycles in the amplification program by 2–4 cycles to achieve the desired signal intensity.

- Centrifuge the sample tubes briefly to remove air bubbles from the wells if necessary.
- 5. Denature the samples and ladder by heating at 95°C for 3 minutes, and immediately chill on crushed ice or in an ice-water bath for 3 minutes. Denature the samples just prior to loading.

Note: Improper denaturation can result in extra peaks.

- 6. Assemble the tubes in the appropriate autosampler tray (48- or 96-tube).
- 7. Place the autosampler tray in the instrument, and close the instrument doors.

**Note:** Sample plates should be run within a day after set up. Long-term storage of amplified sample in formamide can result in DNA degradation. Sample preparation can be repeated with fresh formamide.

#### IX.B. Capillary Electrophoresis Instrument Preparation

Refer to the instrument user's manual for instructions on cleaning the pump block, installing the capillary, calibrating the autosampler and adding polymer to the syringe. Follow the manufacturer's recommendations for polymer storage and shelf life. Polymer stored at room temperature for more than 1 week can result in broad or split peaks or extra peaks visible in one or all of the color channels. Maintain the instrumentation on a daily or weekly basis as recommended by the manufacturer for optimal results and fewer instrumentrelated artifacts. Contaminants in the water used with the instrument or to dilute the 10X Genetic Analyzer buffer may generate peaks in the blue and green dye colors. Use autoclaved water.

- 1. Open the ABI PRISM® 310 data collection software.
- Prepare a GeneScan<sup>®</sup> sample sheet as described in the ABI PRISM<sup>®</sup> 310 Genetic Analyzer user's manual. Enter the appropriate sample information in the "sample info" column.
- 3. Create a new GeneScan<sup>®</sup> injection list. Select the appropriate sample sheet by using the pull-down menu.

## IX.B. Capillary Electrophoresis Instrument Preparation (continued)

4. Select the "GS STR POP4 (1ml) A" Module using the pull-down menu. Change the injection time to 3 seconds and the run time to 30 minutes. Keep the settings for the remaining parameters as shown below:

Inj. Secs: 3 Inj. kV: 15.0 Run kV: 15.0 Run °C: 60 Run Time: 30

 $\bigcirc$ 

You may need to optimize the injection time for individual instruments. Injection times of 2–5 seconds are suggested for reactions that contain 2ng of template DNA.

**Note:** Migration of fragments can vary slightly over the course of a long ABI PRISM<sup>®</sup> 310 Genetic Analyzer run. This may be due to changes in temperature or changes in the column. When analyzing many samples, injections of the allelic ladder at different times throughout the run can aid in accurately genotyping the samples.

- 5. Select the appropriate matrix file.
- 6. To analyze the data automatically, select the auto analyze checkbox and the appropriate analysis parameters and size standard. Refer to the ABI PRISM® 310 Genetic Analyzer user's manual for specific information on these options.
- 7. After loading the sample tray and closing the doors, select "Run" to start the capillary electrophoresis system.
- Monitor the electrophoresis by observing the raw data and status windows. Each sample will take approximately 40 minutes for syringe pumping, sample injection and sample electrophoresis.

## X. Data Analysis

To interpret data generated using the Cell ID<sup>™</sup> System, you will need GeneMapper<sup>®</sup> or GeneMapper<sup>®</sup> *ID* software. To facilitate analysis of data generated with the Cell ID<sup>™</sup> System, we have created panel and bin files to allow automatic assignment of genotypes using GeneMapper<sup>®</sup> *ID* software, version 3.2, and GeneMapper<sup>®</sup> software, version 4.0. We recommend that users of GeneMapper<sup>®</sup> *ID* software, version 3.2, complete the Applied Biosystems GeneMapper<sup>®</sup> *ID* software human identification analysis tutorial to familiarize themselves with the proper operation of the software. For GeneMapper<sup>®</sup> *ID* software, version 3.1, users we recommend upgrading to version 3.2.

 Promega Corporation
 2800
 Woods
 Hollow Road
 Madison, WI
 53711-5399
 USA

 Toll Free in USA 800-356-9526
 Phone 608-274-4330
 Fax
 608-277-2516
 www.promega.com

 Part# TM074
 Printed in USA.
 Page 16
 3/08

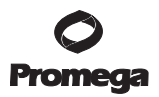

#### X.A. Downloading Panel and Bin Files

- Obtain the proper panel and bin files for use with GeneMapper® *ID* software from the Promega web site at: www.promega.com/cellidapps/
- Enter your contact information, and select the appropriate analysis software. Select "Submit".
- 3. Select the "Cell ID Panels and Bins Set" link, and save the zipped file to your computer.
- 4. Open the files using the Windows<sup>®</sup> WinZip program, and save the unzipped files to a known location on your computer.

## X.B. Importing Panel and Bin Files for GeneMapper<sup>®</sup> *ID* and GeneMapper<sup>®</sup> Software

These instructions loosely follow the Applied Biosystem GeneMapper® *ID* software tutorial, pages 1–4 and the *GeneMapper® Software Version 4.0 Microsatellite Analysis Getting Started Guide.* 

- Open the GeneMapper<sup>®</sup> ID software, version 3.2, or GeneMapper<sup>®</sup> software, version 4.0.
- 2. Select "Tools", then "Panel Manager".
- 3. Highlight the Panel Manager icon in the upper left tile (navigation pane).
- 4. Select "File", then "Import Panels".
- Navigate to the panel and bin files saved in Section X.A. Select "Cell\_ID\_Panels\_1.0.txt". Select "Import".
- 6. In the navigation pane, highlight the Cell\_ID\_Panels\_1.0.txt folder that you just imported.
- 7. Select "File", then "Import Bin Set".
- Navigate to the panel and bin files. Select "Cell\_ID\_Bins\_1.0.txt", then "Import".

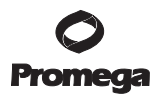

## X.B. Importing Panel and Bin Files for GeneMapper<sup>®</sup> *ID* and GeneMapper<sup>®</sup> Software (continued)

9. At the bottom of the Panel Manager window, select "Apply", then "OK". The panel manager window will close automatically.

**Note:** GeneMapper® *ID* software was created specifically for forensic laboratories. HID analysis settings analyze data using panel and bin files, which supply information regarding the alleles expected within a sample set. An allelic ladder is used by the HID analysis algorithms to calculate offsets, or variations, in the migration of alleles on a particular instrument, allowing the software to correct for subtle differences in sample migration caused by temperature, voltage, polymer and other factors. Other versions of GeneMapper® analysis software do not contain these options.

Other versions of GeneMapper<sup>®</sup> analysis software can be used to analyze Cell ID<sup>™</sup> System data. However, laboratories using other versions must verify that all allelic ladders and positive controls are called correctly. Panel and bin files must be created specifically for each CE instrument and are not interchangeable. The GeneMapper<sup>®</sup> software does not calculate offsets, and subsequently the panel and bin files need to be customized to reflect the actual migration of fragments on a particular instrument.

A custom bin generation tool is available from Promega specifically to generate panel and bin files customized to reflect the migration of fragments on a particular instrument for the Cell ID<sup>™</sup> System. This tool requires data from at least three analyzed runs of the Cell ID<sup>™</sup> Allelic Ladder, which can be exported as a table as described on the Promega web site. These instructions and the custom bin generation tool are available at: www.promega.com/cellidapps/

#### X.C. Creating a Method with GeneMapper® ID and GeneMapper® Software

- 1. Select "Tools", then "GeneMapper Manager".
- 2. Select the Analysis Methods tab.
- 3. Select "New", and a new analysis method dialog box will open.
- 4. Select "HID", if available, or "Microsatellite". Select "OK".
- 5. Enter a descriptive name for the analysis method, such as "Cell\_ID".
- 6. Select the Allele tab.
- 7. Select the bin set corresponding to the Cell ID<sup>™</sup> System "Cell\_ID\_Bins\_1.0.txt".
- 8. Ensure that the "Use marker-specific stutter ratio if available" box is checked.

 For proper filtering of peaks when using the Cell ID<sup>TM</sup> System, enter the values shown in Figure 3 when using GeneMapper<sup>®</sup> ID and HID analysis methods or Figure 4 when using GeneMapper<sup>®</sup> and Microsatellite (MS) analysis methods.

For an explanation of the proper usage and effect of these settings, refer to the Applied Biosystems user bulletin titled "Installation Procedures and New Features for GeneMapper ID Software 3.2".

**Note:** Some of these settings have been optimized and are different from the recommended settings in the user bulletin.

| o stutter r. | atio if avai                   | lable                                                                                      |                                                                                                    |                                                                                                    |
|--------------|--------------------------------|--------------------------------------------------------------------------------------------|----------------------------------------------------------------------------------------------------|----------------------------------------------------------------------------------------------------|
|              | Tri                            | Tetra                                                                                      | Penta                                                                                                    | Hexa                                                                                                    |
|              | 0.0                            | 0.0                                                                                        | 0.0                                                                                                    | 0.0                                                                                                    |
|              | 0.0                            | 0.0                                                                                        | 0.0                                                                                                    | 0.0                                                                                                    |
| From         | 0.0                            | 0.0                                                                                        | 0.0                                                                                                    | 0.0                                                                                                    |
| То           | 0.0                            | 0.0                                                                                        | 0.0                                                                                                    | 0.0                                                                                                    |
|              | 0.0                            | 0.0                                                                                        | 0.0                                                                                                    | 0.0                                                                                                    |
| From         | 0.0                            | 3.25                                                                                       | 0.0                                                                                                    | 0.0                                                                                                    |
| То           | 0.0                            | 4.75                                                                                       | 0.0                                                                                                    | 0.0                                                                                                    |
|              | 0.0                            | 0.0                                                                                        | 0.0                                                                                                    | 0.0                                                                                                    |
| From         | 0.0                            | 0.0                                                                                        | 0.0                                                                                                    | 0.0                                                                                                    |
| То           | 0.0                            | 0.0                                                                                        | 0.0                                                                                                    | 0.0                                                                                                    |
|              | From<br>To<br>From<br>To<br>To | Tri<br>0.0<br>From 0.0<br>To 0.0<br>From 0.0<br>From 0.0<br>From 0.0<br>From 0.0<br>To 0.0 | Tri         Tetra           0.0         0.0           0.0         0.0           0.0         0.0           From         0.0         0.0           To         0.0         0.0           From         0.0         0.0           From         0.0         3.25           To         0.0         4.75           0.0         0.0         0.0           From         0.0         0.0           To         0.0         0.0 | Tri         Tetra         Penta           0.0         0.0         0.0           0.0         0.0         0.0           0.0         0.0         0.0           0.0         0.0         0.0           0.0         0.0         0.0           0.0         0.0         0.0           To         0.0         0.0           From         0.0         3.25         0.0           To         0.0         4.75         0.0           From         0.0         0.0         0.0           To         0.0         0.0         0.0 |

Figure 3. GeneMapper® ID Analysis Method Allele tab.

| arker Repeat Type            |               |              |           |                |      |
|------------------------------|---------------|--------------|-----------|----------------|------|
| Use makerspecific stutt      | erratio if av | ailable      |           |                |      |
| Values for dinucleotide repe | ats are calo  | ulated autom | atically. |                |      |
|                              | Mono          | Tri          | Tetra     | Penta          | Hexa |
| Cutoffvalue                  | 0.0           | 0.0          | 0.0       | 0.0            | 0.0  |
| PlusA ratio                  | 0.0           | 0.0          | 0.0       | 0.0            | 0.0  |
| PlusA distance               | 0.0           | 0.0          | 0.0       | 0.0            | 0.0  |
| Stutter ratio                | 0.0           | 0.0          | 0.0       | 0.0            | 0.0  |
| Stutter distance From        | 0.0           | 0.0          | 3.25      | 0.0            | 0.0  |
| Te                           | 0.0           | 0.0          | 4.75      | 0.0            | 0.0  |
| Range Fillet,                |               |              | <b>7</b>  | ctory Defaults |      |

#### Figure 4. GeneMapper® Analysis Method Allele tab.

10. Select the Peak Detector tab. We recommend the settings shown in Figure 5.

#### Notes:

- Select full range or partial range for the analysis range. When using a partial range, choose an appropriate analysis range based on the data. Choose a start point after the primer peak and just before the first defined internal lane standard peak to help ensure proper sizing of the internal lane standard.
- The Cell ID<sup>™</sup> System contains only tetranucleotide markers. Settings for other repeat types can be ignored.
- Select the Peak Quality tab. You may change the settings for peak quality. Note: For Steps 10 and 11, see the GeneMapper<sup>®</sup> ID user's manual for more information.
- 12. Select the Quality Flags tab. You may also change these settings.
- 13. Select "OK" to save your settings.

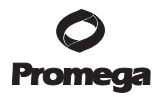

| eneral Allele Peak Det                                                                                                    | ector Peak Quality                   | Quality Flags                                                                                                    |                                                                                     |                                        |            |
|----------------------------------------------------------------------------------------------------|--------------------------------------|----------------------------------------------------------------------------------------------------|-------------------------------------------------------------------------------------|----------------------------------------|------------|
| Peak Detection Algorithm:                                                                                                    | Advanced                             | *                                                                                                    |                                                                                     |                                        |            |
| Anges Analysis Full Range  Start Pt 2200 Stop Pt 10000 Smoothing And Baselining Smoothing  Light Haav Baseline Window: 5 Size Calling Method    | Siding<br>Partial Siz                | Peak Detection<br>Peak Amplith<br>B: 150<br>G: 150<br>Y: 150<br>Min. Peak H<br>Pelynomial I<br>Peak Window<br>Slope Threat<br>Peak Start:<br>Peak Start: | en<br>ude Threshol<br>R:<br>O:<br>U O:<br>Lalf Width:<br>Degree:<br>w Size:<br>hold | ds:<br>50<br>50<br>2<br>3<br>16<br>0.0 | pts<br>pts |
| 2nd Order Least Squ     3rd Order Least Squ     Cubio Spline Interpo     Cubio Spline Interpo     Local Southern Meth     Oliobal Southern Meth | ares<br>Irei<br>Iation<br>Iod<br>Bed | Peak End:                                                                                                    | Eastery                                                                             | Defaults                               | •1         |

## Figure 5. GeneMapper® ID and GeneMapper® Analysis Method Peak Detector tab.

#### X.D. Creating a Size Standard

- 1. Select "Tools", then "GeneMapper Manager".
- 2. Select the Size Standard tab.
- 3. Select "New".
- 4. Select "Basic or Advanced" (Figure 5). The type of analysis method selected must match the type of analysis method created earlier. Select "OK".
- 5. Enter a detailed name, such as "ILS 600 advanced", in the Size Standard Editor. Choose red as the color for the size standard dye.
- 6. Enter the sizes of the internal lane standard fragments.
- 7. Select "OK".

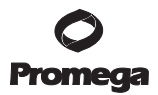

#### X.E. Processing Data

- 1. Import sample files into a new project as described in the Applied Biosystems GeneMapper® ID software human identification analysis tutorial or GeneMapper® Software Version 4.0 Microsatellite Analysis Getting Started Guide.
- In the "Sample Type" column, use the drop-down menu to select "Ladder", "Sample", "Positive Control" or "Negative Control". Every folder in the project must contain at least one ladder that is designated as such for proper genotyping.
- 3. In the "Analysis Method" column, select the analysis method created in Section X.C.
- 4. In the Panel column, select "Cell\_ID\_Panels\_1.0.txt". This is the panel set that was imported in Section X.A.
- 5. In the Size Standard column, select the size standard that was created in Section X.C.
- 6. If analyzing data from an ABI PRISM® 310 Genetic Analyzer, ensure that the appropriate matrix file is selected in the "Matrix" column.
- 7. Select "Analyze" (green arrow button) to start the data analysis.

### X.F. Obtaining a Genotype

Sample genotypes have been generated during data processing (Section X.E).

1. Select "View", then "Genotypes". Genotypes for all samples in the project will be shown.

Alternatively, highlight a sample or a subset of samples in the project, select "Analysis", then select "Display Plots". Within the Sample Plot window, select "Genotype". Genotypes for the selected samples will be shown.

2. If you are using GeneMapper<sup>®</sup> software and the sample alleles are being called as "OL" (off-ladder), the bins may not be appropriate for your instrument. GeneMapper<sup>®</sup> software does not offset the bins to match the allelic ladder like the GeneMapper<sup>®</sup> ID software does. Visit the Promega web site at: www.promega.com/cellidapps/ to generate custom bins specific for your instrument.

## X.G. Controls

- 1. Examine the results for the negative control. The negative control should be devoid of amplification products.
- 2. Examine the results for the K562 positive control DNA. Compare the control DNA allelic repeat sizes with the locus-specific allelic ladder. The expected K652 DNA allele designations for each locus are listed in Table 2.

| STR Locus  | Alleles    |
|------------|------------|
| D21S11     | 31, 30, 29 |
| TH01       | 9.3, 9.3   |
| TPOX       | 9, 8       |
| vWA        | 16, 16     |
| Amelogenin | Х, Х       |
| CSF1PO     | 10, 9      |
| D16S539    | 12, 11     |
| D7S820     | 11, 9      |
| D13S317    | 8, 8       |
| D5S818     | 12, 11     |

#### Table 2. Expected Allele Designations for the K562 DNA.

## X.H. Results

Representative results of the Cell ID<sup>™</sup> System are shown in Figures 6 and 7. The Cell ID<sup>™</sup> Allelic Ladder is shown in Figure 8.

Locus-to-locus peak height imbalance will likely occur with cell line DNA. Normal genomic DNA has equal copies of the loci, and amplification will result in relatively even locus-to-locus balance. Cell line DNA can have mutations that affect the locus-to-locus allele peak height balance. The STR genotype of a cell line can evolve over multiple passages. Users can genotype cell line DNA regularly with the Cell ID<sup>TM</sup> System to monitor any change in the STR genotype. Additionally, cell lines have occasionally been observed to have tri-allelic patterns at a locus. The K562 control DNA has a tri-allelic pattern at the D21S11 locus as shown in Figure 6.

The K562 control DNA was specifically selected as a positive amplification control to demonstrate the extent of locus-to-locus peak height imbalance that may occur with cell line DNA, as well as tri-allelic patterns at a locus. Nevertheless, the system can be effectively used to generate an accurate genotype. Other cell line DNA, such as 9947A DNA shown in Figure 7 may exhibit more balance.

 Promega Corporation · 2800 Woods Hollow Road · Madison, WI 53711-5399 USA

 Toll Free in USA 800-356-9526 · Phone 608-274-4330 · Fax 608-277-2516 · www.promega.com

 Printed in USA.

 3/08

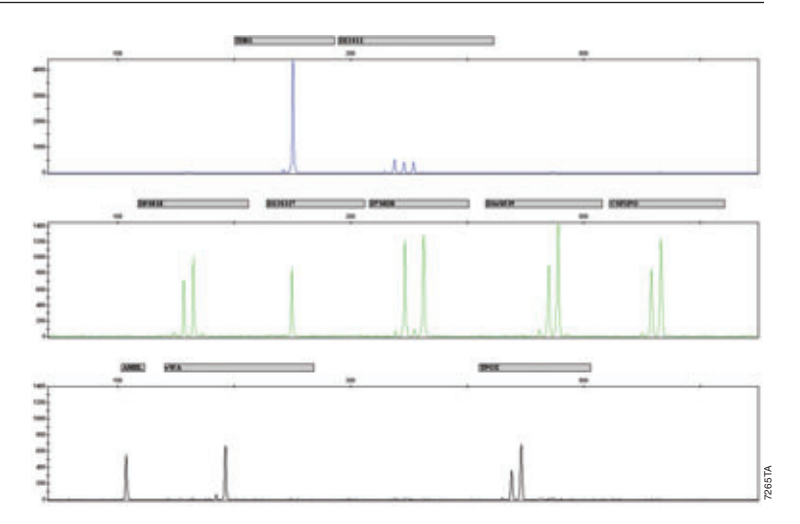

Figure 6. Representative data for the Cell ID<sup>™</sup> System. Genomic DNA from K562 cells (2.0ng) was amplified using the Cell ID<sup>™</sup> System. Amplification products were mixed with Internal Lane Standard 600 and analyzed with an Applied Biosystems 3130xl Genetic Analyzer using a 1.5 kV, 5-second injection. The results were analyzed using GeneMapper<sup>®</sup> ID software, version 3.2, and the appropriate panel and bin files.

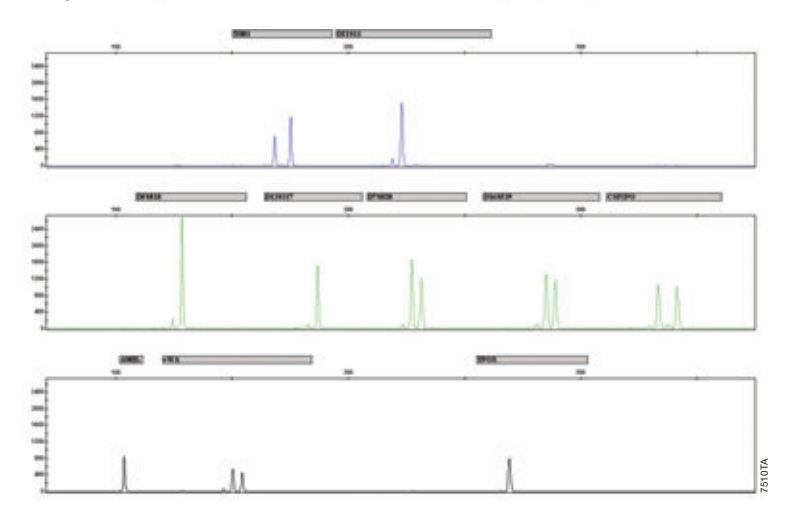

Figure 7. Representative data for the Cell ID<sup>TM</sup> System. Genomic DNA from 9947A cells (2.0ng) was amplified using the Cell ID<sup>TM</sup> System. Amplification products were mixed with Internal Lane Standard 600 and analyzed with an Applied Biosystems 3130xl Genetic Analyzer using a 1.5 kV, 5-second injection. The results were analyzed using GeneMapper<sup>®</sup> ID software, version 3.2, and the appropriate panel and bin files.

Promega Corporation · 2800 Woods Hollow Road · Madison, WI 53711-5399 USA

 Toll Free in USA 800-356-9526 · Phone 608-274-4330 · Fax 608-277-2516 · www.promega.com

 Part# TM074

 Printed in USA.

 Page 24

#### X.H. Results (continued)

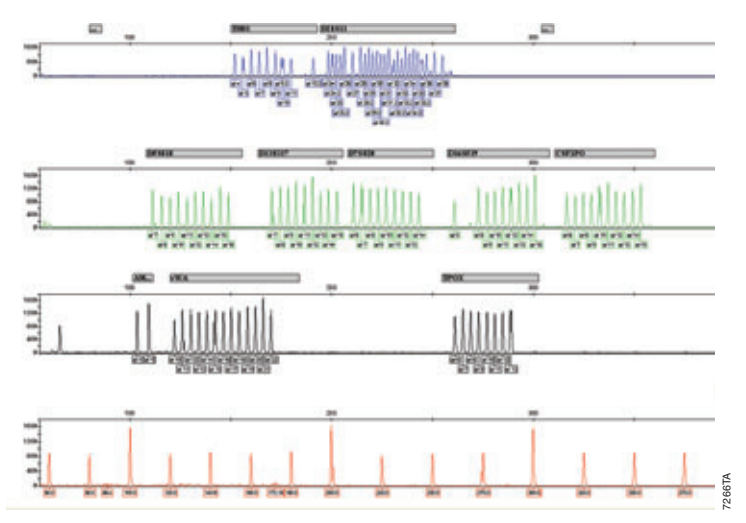

**Figure 8. The Cell ID<sup>™</sup> Allelic Ladder.** The Cell ID<sup>™</sup> Allelic Ladder was analyzed with an Applied Biosystems 3130*xl* Genetic Analyzer using a 3kV, 5-second injection. The sample file was analyzed with the GeneMapper<sup>®</sup> *ID* software, version 3.2, and the Cell ID<sup>™</sup> panel and bin files.

#### Artifacts and Stutter

Stutter bands are a common amplification artifact associated with STR analysis. Stutter products are often observed one repeat unit below the true allele peak and, occasionally, two repeat units smaller or one repeat unit larger than the true allele peak. Frequently, alleles with a greater number of repeat units will exhibit a higher percent stutter. The pattern and intensity of stutter can differ slightly between primer sets for the same loci. The degree of stutter was determined and published as part of the PowerPlex<sup>®</sup> 16 System validation (8).

In addition to stutter peaks, other artifact peaks can be observed at some Cell ID™ System loci. Low-level products can be seen in the n-2 and n+2 positions (two bases below and above the true allele peak, respectively) with some loci, such as D21S11. Samples may show low-level artifacts in the noncalling regions between the D7S820 and D13S317 allele ranges and between the D3S1358 and TH01 allele ranges. Occasionally an off-ladder artifact can be observed in the 270-271bp position in the JOE dye channel. One or more extra peaks that are not directly related to amplification may be observed at positions 8-26 bases smaller than TPOX alleles and 6-21 bases smaller than vWA alleles. These extra peaks occur when the amplified peaks are particularly intense (high signal level or template amount), the formamide, polymer or capillary was of poor-quality, or denaturation was ineffective.

 Promega Corporation · 2800 Woods Hollow Road · Madison, WI 53711-5399 USA

 Toll Free in USA 800-356-9526 · Phone 608-274-4330 · Fax 608-277-2516 · www.promega.com

 Printed in USA.

 3/08

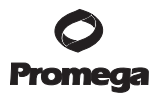

#### X.H. Results (continued)

We have carefully selected STR loci and primers to avoid or minimize artifacts, including those associated with *Taq* DNA polymerase, such as repeat slippage and terminal nucleotide addition. Repeat slippage (9,10), sometimes called n-4 peaks, stutter or shadow bands, is due to the loss of a repeat unit during DNA amplification, somatic variation within the DNA sample material, or both. The amount of this artifact observed depends primarily on the locus and the DNA sequence being amplified. Terminal nucleotide addition (11,12) occurs when *Taq* DNA polymerase adds a nucleotide, generally adenine, to the 3' ends of amplified DNA fragments in a template-independent manner. The efficiency with which this occurs varies with different primer sequences. Thus, an artifact band one base shorter than expected (i.e., missing the terminal addition) is sometimes seen. We have modified primer sequences and added a final extension step of 60°C for 30 minutes (13) to the amplification protocols to provide conditions for essentially complete terminal nucleotide addition when recommended amounts of template DNA are used. The presence of microvariant alleles (alleles differing from one another by lengths other than the repeat length) complicates interpretation and assignment of alleles. There appears to be a correlation between a high degree of polymorphism, a tendency for microvariants and increased mutation rate (14,15). Thus, D21S11 displays numerous, relatively common microvariants.

CE-related artifacts "spikes" are occasionally seen in one or all of the color channels. Minor voltage changes or urea crystals passing by the laser can cause "spikes" or unexpected peaks. Spikes sometimes appear in one color but often are easily identified by their presence in more than one color. Reinject the samples to confirm.

#### X.I. The Internal Lane Standard 600

The Internal Lane Standard (ILS) 600 contains 22 DNA fragments of 60, 80, 100, 120, 140, 160, 180, 200, 225, 250, 275, 300, 325, 350, 375, 400, 425, 450, 475, 500, 550 and 600 bases in length (Figure 9). Each fragment is labeled with carboxy-X-rhodamine (CXR) and may be detected separately (as a fourth color) in the presence of Cell ID<sup>TM</sup>-amplified material. The ILS 600 is designed for use in each CE injection to increase precision in analyses when using the Cell ID<sup>TM</sup> System. Protocols to prepare and use this internal lane standard are provided in Sections VIII and IX.

 Promega Corporation · 2800 Woods Hollow Road · Madison, WI 53711-5399 USA

 Toll Free in USA 800-356-9526 · Phone 608-274-4330 · Fax 608-277-2516 · www.promega.com

 Part# TM074

 Printed in USA.

 Page 26

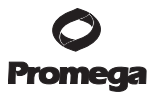

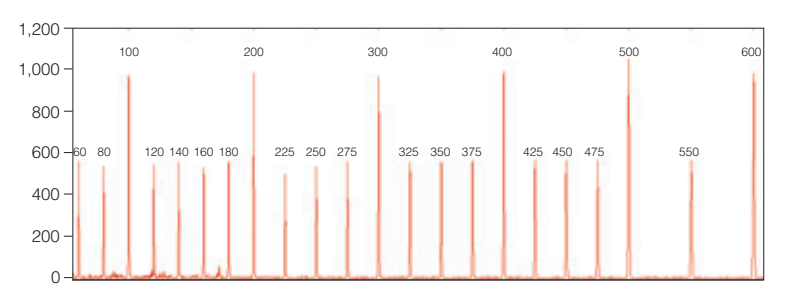

Figure 9. An electropherogram showing the fragments of the Internal Lane Standard 600.

#### X.J. Preparing the Cell ID<sup>™</sup> System PCR Master Mix

A worksheet to calculate the required amount of each PCR master mix component is provided in Table 3. Multiply the volume ( $\mu$ l) per reaction by the total number of reactions to obtain the final master mix volume ( $\mu$ l).

| PCR Master<br>Mix Component                    | Volume Per<br>Reaction | × | Number of<br>Reactions | = | Final Volume<br>(µl) |
|------------------------------------------------|------------------------|---|------------------------|---|----------------------|
| Cell ID™ 5X Enzyme Mix                         | 5.0µl                  | × |                        | = |                      |
| Cell ID™ 10X Primer<br>Pair Mix                | 2.5µl                  | × |                        | = |                      |
| Water, Amplification Grade <sup>1</sup>        | μl                     | × |                        | = |                      |
| Per tube                                       |                        | × |                        | = |                      |
| template DNA volume <sup>1</sup><br>(0.25–1ng) | up to 17.5µl           | × |                        | = |                      |
| total reaction volume                          | 25µl                   | × |                        | = |                      |

#### Table 3. Master Mix for the Cell ID<sup>™</sup> System.

<sup>1</sup>The master mix volume and template DNA volume should total 25µl. Consider the volume of template DNA, and add Water, Amplification Grade, to the master mix to bring the final volume of the final reaction to 25µl.

 Promega Corporation · 2800 Woods Hollow Road · Madison, WI 53711-5399 USA

 Toll Free in USA 800-356-9526 · Phone 608-274-4330 · Fax 608-277-2516 · www.promega.com

 Printed in USA.

 3/08

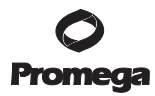

## XI. Troubleshooting

For questions not addressed here, please contact your local Promega Branch Office or Distributor. Contact information available at: www.promega.com E-mail: techserv@promega.com

| Symptoms                     | Causes and Comments                                                                                                    |
|------------------------------|----------------------------------------------------------------------------------------------------|
| Faint or absent allele peaks | Impure template DNA. Depending on the DNA extraction procedure used and the sample source, inhibitors may be present in the DNA sample.                                                                                                    |
|                              | Insufficient template. Use the recommended amount of template DNA.                                                                                                    |
|                              | Incorrect amplification program. Confirm the<br>amplification program.                                                                                                    |
|                              | High salt concentration or altered pH. If the<br>DNA template is stored in TE buffer that is not<br>pH 8.0 or contains a higher EDTA concentration,<br>the DNA volume should not exceed 20% of the<br>total reaction volume. Store and dilute DNA in<br>TE <sup>-4</sup> buffer (10mM Tris HCl [pH 8.0], 0.1mM<br>EDTA) or nuclease-free water. |
|                              | Thermal cycler, plate or tube problems. Review<br>the thermal cycling protocols in Section VII.B.<br>We have not tested other reaction tubes, plates<br>or thermal cyclers. Calibrate the thermal cycler<br>heating block, if necessary.                                                                                                    |
|                              | Primer concentration was too low. Use the recommended primer concentration. Vortex the Cell ID <sup>™</sup> 10X Primer Pair Mix for 15 seconds before use.                                                                                                    |
|                              | Poor CE injection (ILS 600 peaks also affected).<br>Reinject the sample. Check the system for<br>leakage. Check the laser power.                                                                                                    |
|                              | Poor-quality formamide was used. Use only<br>Hi-Di™ formamide when running samples.                                                                                                    |

XI.A. Amplification and Fragment Detection

 Promega Corporation · 2800 Woods Hollow Road · Madison, WI 53711-5399 USA

 Toll Free in USA 800-356-9526 · Phone 608-274-4330 · Fax 608-277-2516 · www.promega.com

 Part# TM074

 Printed in USA.

 Page 28

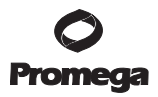

| Symptoms                                                | Causes and Comments                                                                                                    |  |  |
|---------------------------------------------------------|----------------------------------------------------------------------------------------------------|--|--|
| Extra peaks visible in one or all of the color channels | Contamination with another template DNA or<br>previously amplified DNA. Cross-contamination<br>can be a problem. Use aerosol-resistant pipette<br>tips, and change gloves regularly.                                                                                                    |  |  |
|                                                         | Samples were not completely denatured. Heat<br>denature the samples for the recommended time,<br>and cool on crushed ice or in an ice-water bath<br>immediately prior to loading the capillary.                                                                                                    |  |  |
|                                                         | Artifacts of STR amplification. PCR amplification<br>of STR systems sometimes generates artifacts<br>that appear as peaks that are one repeat unit<br>smaller than the allele and have low peak<br>heights. The height of these stutter peaks can be<br>high if the samples are overloaded.         |  |  |
|                                                         | CE-related artifacts ("spikes"). Minor voltage<br>changes or urea crystals passing by the laser can<br>cause "spikes" or unexpected peaks. Spikes<br>sometimes appear in one color but often are<br>easily identified by their presence in more than<br>one color. Reinject the samples to confirm. |  |  |
|                                                         | CE-related artifacts (contaminants).<br>Contaminants in the water used with the<br>instrument or to dilute the 10X Genetic Analyzer<br>buffer may generate peaks in the blue and green<br>dye colors. Use autoclaved water, change vials<br>and wash buffer reservoir.                              |  |  |
|                                                         | High background caused by excessive amount<br>of DNA. Use less template DNA, or reduce the<br>number of cycles in the amplification program<br>by 2–4 cycles (10/20 or 10/18 cycling).                                                                                                    |  |  |
|                                                         | Heights of pull-up or bleedthrough peaks are<br>too high or a poor or incorrect matrix has been<br>applied to the samples.                                                                                                    |  |  |
|                                                         | <ul> <li>Generate a new matrix or spectral calibration.</li> <li>Sensitivities of instruments may vary.<br/>Optimize the injection conditions. See Section<br/>VIII.B or IX.B.</li> </ul>                                                                                                    |  |  |
|                                                         | Long-term storage of amplified sample in<br>formamide can result in degradation. Repeat<br>preparation of samples using fresh formamide.                                                                                                    |  |  |
|                                                         | The CE polymer was beyond its expiration date,<br>or polymer was stored at room temperature for<br>more than one week.                                                                                                    |  |  |
|                                                         | Maintain instrumentation on a daily or weekly basis, as recommended by the manufacturer.                                                                                                    |  |  |

 Promega Corporation
 2800
 Woods
 Hollow Road
 Madison, WI
 53711-5399
 USA

 Toll Free in USA 800-356-9526
 Phone 608-274-4330
 Fax 608-277-2516
 www.promega.com

 Printed in USA.
 Part# TM074

 3/08
 Page 29

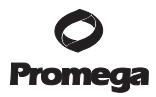

| Symptoms                                              | Causes and Comments                                                                                                    |
|-------------------------------------------------------|----------------------------------------------------------------------------------------------------|
| Allelic ladder not running the the same as the sample | Be sure the allelic ladder and samples are from the same instrument run.                                                                                                    |
|                                                       | Poor injection of allelic ladder. Include more than one ladder per instrument run.                                                                                                    |
| Peak height imbalance                                 | Many cell lines will exhibit peak height<br>imbalance after many passages. This may be<br>normal for some cell lines.                                                                                                    |
|                                                       | Excessive amount of DNA. Amplification of too<br>much template can result in an imbalance with<br>yields with smaller loci showing more product<br>than the larger loci. Use less template, or reduce<br>the number of cycles in the amplification<br>program by 2–4 cycles. |
|                                                       | Degraded DNA sample. DNA template is degraded, and the larger loci show diminished yield. Repurify the template DNA.                                                                                                    |
|                                                       | Miscellaneous balance problems. Thaw the<br>Cell ID™ 10X Primer Pair Mix completely, and<br>vortex for 15 seconds before using. Do not<br>centrifuge the 10X Primer Pair Mix after mixing.                                                                                   |
|                                                       | Calibrate thermal cyclers and pipettes routinely.                                                                                                    |
|                                                       | Impure template DNA. Inhibitors can lead to allele dropout or imbalance.                                                                                                    |

## XI.A. Amplification and Fragment Detection (continued)

### XI.B. GeneMapper® and GeneMapper® ID Analysis Software

| To analyze samples with GeneMapper <sup>®</sup> <i>ID</i> software, the analysis parameters and size standard must both have "Basic or Advanced" as the analysis type. If they are different, an error is obtained.               |
|----------------------------------------------------------------------------------------------------|
| An insufficient number of ILS 600 fragments<br>was defined. Be sure to define at least one ILS<br>600 fragment smaller than the smallest sample<br>peak and at least one ILS 600 fragment larger<br>than the largest sample peak. |
| The internal lane standard was not properly<br>identified in the sample. Manually redefine the<br>sizes of the size standard fragments in the<br>sample.                                                                          |
|                                                                                                    |

 Promega Corporation
 2800
 Woods
 Hollow Road
 Madison, WI
 53711-5399
 USA

 Toll Free in USA 800-356-9526
 Phone 608-274-4330
 Fax
 608-277-2516
 www.promega.com

 Part# TM074
 Printed in USA.
 Page 30
 3/08

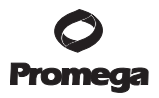

| Symptoms                                       | Causes and Comments                                                                                                    |  |  |
|------------------------------------------------|----------------------------------------------------------------------------------------------------|--|--|
| Off-ladder alleles                             | An allelic ladder from a different run than the<br>samples was used. Reanalyze the samples with<br>an allelic ladder from the same run.                                                                                                    |  |  |
|                                                | The GeneMapper <sup>®</sup> <i>ID</i> software requires that the allelic ladder be imported from the same folder as the sample. Be sure that the allelic ladder is in the same folder as the sample. Create a new project and reanalyze, as described in Section X.                                                                 |  |  |
|                                                | Panel file selected for analysis was incorrect.<br>Assign correct panel file that corresponds to the<br>Cell ID <sup>TM</sup> System.                                                                                                    |  |  |
|                                                | The allelic ladder was not identified as an allelic ladder in the sample type column when using <u>GeneMapper® ID</u> software.                                                                                                    |  |  |
|                                                | The internal lane standard was not properly<br>identified in the sample. Manually redefine the<br>sizes of the size standard fragments in the<br>sample.                                                                                                    |  |  |
|                                                | When using the GeneMapper <sup>®</sup> software, the<br>bins may need to be adjusted for the unique<br>migration characteristics of your instrument.<br>Use the custom bin generator.                                                                                                    |  |  |
| Size standard not called correctly (Figure 10) | Starting data point was incorrect for the partial range chosen in Section X.B. Adjust the starting data point in the analysis method. Alternatively, use a full range for the analysis.                                                                                                    |  |  |
|                                                | <ul> <li>Run was too short, and larger peaks in ILS were not detected. Not all of the ILS 600 peaks defined in the size standard were detected during the run.</li> <li>Create a new size standard using the internal lane standard fragments present in the sample.</li> <li>Rerun the samples using a longer run time.</li> </ul> |  |  |

## XI.B. GeneMapper® and GeneMapper® ID Analysis Software (continued)

| Symptoms                                                                                                    | Causes and Comments                                                                                                    |  |
|----------------------------------------------------------------------------------------------------|----------------------------------------------------------------------------------------------------|--|
| Peaks in size standard missing                                                                                                 | If peaks are below threshold, reinject the sample.                                                                                                    |  |
|                                                                                                    | If peaks are low-quality, redefine the size standard for the sample to skip these peaks.                                                                                                    |  |
| Error message:<br>"Either panel, size standard,<br>or analysis method is invalid"                                              | The size standard and analysis method were not<br>in the same mode ("Classic" vs. "Basic or<br>Advanced"). Be sure both files are set to the<br>same mode, either Classic or Basic or Advanced<br>mode. |  |
| No alleles called, but no error<br>message appears                                                                             | Panel or size standard was not selected for<br>sample. Select the appropriate options and<br>reanalyze.                                                                                                 |  |
|                                                                                                    | Size standard was not correctly defined or size peaks were missing. Check the size standard.                                                                                                    |  |
| Error message:<br>"Both the Bin Set used in the<br>Analysis Method and the Panel<br>must belong to the same<br>Chemistry Kit". | The wrong bin set or a deleted bin set was<br>chosen in the analysis method Allele tab. Be sure<br>to choose the appropriate bin set, as shown in<br>Figure 3 or 4.                                     |  |

## XI.B. GeneMapper® and GeneMapper® ID Analysis Software (continued)

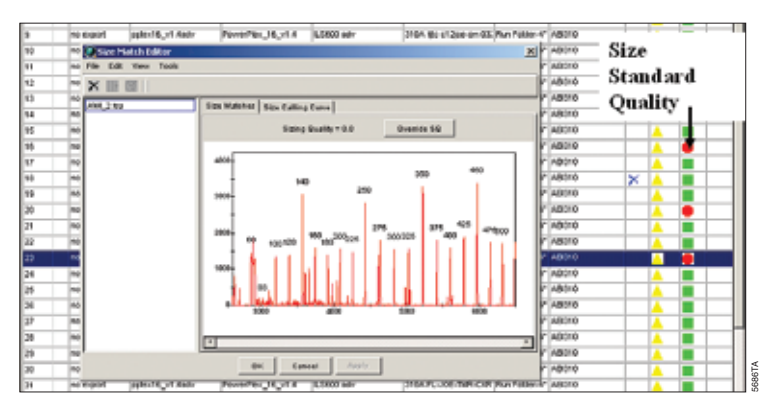

Figure 10. An example showing improper assignment of size standard fragments in the GeneMapper® *ID* software.

 Promega Corporation · 2800 Woods Hollow Road · Madison, WI 53711-5399 USA

 Toll Free in USA 800-356-9526 · Phone 608-274-4330 · Fax 608-277-2516 · www.promega.com

 Part# TM074

 Printed in USA.

 Page 32

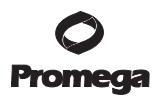

| Symptoms                                                                                                    | Causes and Comments                                                                                                    |  |
|----------------------------------------------------------------------------------------------------|----------------------------------------------------------------------------------------------------|--|
| Significantly raised baseline                                                                                                    | <ul> <li>Poor spectral calibration for the ABI PRISM<sup>®</sup><br/>3100 and 3100-Avant Genetic Analyzers and<br/>Applied Biosystems 3130 and 3130xl genetic<br/>analyzers. Perform a new spectral calibration<br/>and rerun the samples.</li> </ul> |  |
|                                                                                                    | • Poor matrix for the ABI PRISM <sup>®</sup> 310 genetic analyzer. Rerun and optimize the matrix.                                                                                                    |  |
|                                                                                                    | Use of Classic mode analysis method can result<br>in baselines with more noise than those<br>analyzed using the Basic or Advanced mode<br>analysis method. Advanced mode analysis<br>methods and size standards are recommended.                      |  |
| Red bar appears during analysis of<br>samples, and the following error<br>message appears when data are<br>displayed: "Some selected sample(s)<br>do not contain analysis data. Those<br>sample(s) will not be shown". | If none of the samples had matrices applied<br>when run on the ABI PRISM <sup>®</sup> 310 genetic<br>analyzer, no data will be displayed. Apply a<br>matrix file during analysis in the GeneMapper <sup>®</sup><br><i>ID</i> software and reanalyze.  |  |
| Error message after attempting<br>to import panel and bin files:<br>"Unable to save panel data:<br>java.SQLEException: ORA-00001:<br>unique constraint (IFA.CKP_NNN)<br>violated".                                     | There was a conflict between different sets of<br>panel and bin files. Delete all panel and bin sets,<br>and reimport files in a different order.                                                                                                    |  |

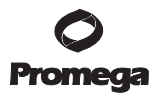

## XII. Appendix

### XII.A. Additional Locus Information

Additional information about the human STR loci amplified by the Cell ID<sup>TM</sup> System can be found in Table 4. Cell ID<sup>TM</sup> System allelic ladder information can be found in Table 5.

| STR Locus               | Label | Chromosomal<br>Location | GenBank <sup>®</sup> Locus and<br>Locus Definition                  | Repeat Sequence <sup>1</sup><br>$5' \rightarrow 3'$ |
|-------------------------|-------|-------------------------|---------------------------------------------------------------------|-----------------------------------------------------|
| D21S11                  | FL    | 21q11-21q21             | HUMD21LOC                                                           | TCTA Complex<br>(16)                                |
| TH01                    | FL    | 11p15.5                 | HUMTH01, human<br>tyrosine hydroxylase gene                         | AATG (16)                                           |
| TPOX                    | TMR   | 2p23-2pter              | HUMTPOX, human thyroid peroxidase gene                              | AATG                                                |
| vWA                     | TMR   | 12p12-pter              | HUMVWFA31, human von Willebrand factor gene                         | TCTA<br>Complex (16)                                |
| Amelogenin <sup>2</sup> | TMR   | Xp22.1-22.3<br>and Y    | HUMAMEL, human Y<br>chromosomal gene for<br>Amelogenin-like protein | NA                                                  |
| CSF1PO                  | JOE   | 5q33.3-34               | HUMCSF1PO, human<br>c-fms proto-oncogene for<br>CSF-1 receptor gene | AGAT                                                |
| D16S539                 | JOE   | 16q24-qter              | NA                                                                  | GATA                                                |
| D7S820                  | JOE   | 7q11.21-22              | NA                                                                  | GATA                                                |
| D13S317                 | JOE   | 13q22-q31               | NA                                                                  | TATC                                                |
| D5S818                  | JOE   | 5q23.3-32               | NA                                                                  | AGAT                                                |

#### Table 4. The Cell ID<sup>™</sup> System Locus-Specific Information.

<sup>1</sup>The August 1997 report (17,18) of the DNA Commission of the International Society for Forensic Haemogenetics (ISFH) states, "1) for STR loci within coding genes, the coding strand shall be used and the repeat sequence motif defined using the first possible 5' nucleotide of a repeat motif; and 2) for STR loci not associated with a coding gene, the first database entry or original literature description shall be used".

<sup>2</sup>Amelogenin is not an STR but displays a 106-base, X-specific band and a 112-base, Y-specific band.

TMR = carboxy-tetramethylrhodamine

FL = fluorescein

JOE = 6-carboxy-4´,5´-dichloro-2´,7´-dimethoxyfluorescein

NA = not applicable

|            |       | Size Range of Allelic<br>Ladder Components <sup>1,2</sup> | Repeat Numbers of Allelic                                                                                          |
|------------|-------|-----------------------------------------------------------|----------------------------------------------------------------------------------------------------|
| STR Locus  | Label | (bases)                                                   | Ladder Components                                                                                                  |
| D21S11     | FL    | 203-259                                                   | 24, 24.2, 25, 25.2, 26–28, 28.2, 29,<br>29.2, 30, 30.2, 31, 31.2, 32, 32.2,<br>33, 33.2, 34, 34.2, 35, 35.2, 36–38 |
| TH01       | FL    | 156-195                                                   | 4-9, 9.3, 10-11, 13.3                                                                                              |
| TPOX       | TMR   | 262-290                                                   | 6-13                                                                                                    |
| vWA        | TMR   | 123-171                                                   | 10-22                                                                                                    |
| Amelogenin | TMR   | 106, 112                                                  | Х, Ү                                                                                                    |
| CSF1PO     | JOE   | 321-357                                                   | 6-15                                                                                                    |
| D16S539    | JOE   | 264-304                                                   | 5, 8-15                                                                                                    |
| D7S820     | JOE   | 215-247                                                   | 6-14                                                                                                    |
| D13S317    | JOE   | 176-208                                                   | 7-15                                                                                                    |
| D5S818     | JOE   | 119-155                                                   | 7-16                                                                                                    |

Table 5. The Cell ID<sup>™</sup> System Allelic Ladder Information.

<sup>1</sup>The length of each allele in the allelic ladder has been confirmed by sequence analysis.

<sup>2</sup>When using an internal lane standard, such as the Internal Lane Standard 600, the calculated sizes of allelic ladder components may differ from those listed. This occurs because different sequences in allelic ladder and ILS components may cause differences in migration. The dye label also affects migration of alleles.

#### XII.B. Composition of Buffers and Solutions

### TE<sup>-4</sup> buffer (10mM Tris-HCl, 0.1mM EDTA [pH 8.0])

2.21g Tris base 0.037g EDTA (Na<sub>2</sub>EDTA • 2H<sub>2</sub>O)

Dissolve Tris base and EDTA in 900ml of deionized water. Adjust to pH 8.0 with HCl. Bring the final volume to 1 liter with deionized water.

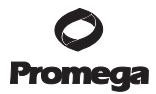

#### XII.C. References

- 1. Chatterjee, R. (2007) Cell biology. Cases of mistaken identity. Science 315, 928-31.
- Ruiz Bravo, N. and Gottesman, M. (2007) Notice regarding authentication of cultured cell lines. This can be viewed online at: http://grants.nih.gov/grants/guide/ notice-files/NOT-OD-08-017.html
- Yoshino, K. *et al.* (2006) Essential role for gene profiling analysis in the authentication of human cell lines. *Human Cell* 19, 43–8.
- Szibor, R et al. (2003) Cell line DNA typing in forensic genetics the necessity of reliable standards. Forensic Sci. Int. 138, 37–43.
- Dirks, W.G. et al. (2005) Short tandem repeat DNA typing provides an international reference standard for authentication of human cell lines. ALTEX 22, 103–9.
- Masters, J.R. et al. (2001) Short tandem repeat profiling provides an international reference standard for human cell lines. Proc. Natl. Acad. Sci. USA 98, 8012–7.
- (2001) Verify cell line identity with DNA profiling. ATCC Connection: Newsletter of The American Type Culture Collection 21, 1–2.
- Krenke, B. et al. (2002) Validation of a 16-locus fluorescent multiplex system. J. Forensic Sci. 47, 773–85.
- Levinson, G. and Gutman, G.A. (1987) Slipped-strand mispairing: A major mechanism for DNA sequence evolution. *Mol. Biol. Evol.* 4, 203–21.
- Schlotterer, C. and Tautz, D. (1992) Slippage synthesis of simple sequence DNA. Nucleic Acids Res. 20, 211–5.
- Smith, J.R. et al. (1995) Approach to genotyping errors caused by nontemplated nucleotide addition by Taq DNA polymerase. Genome Res. 5, 312-7.
- Magnuson, V.L. *et al.* (1996) Substrate nucleotide-determined non-templated addition of adenine by *Taq* DNA polymerase: Implications for PCR-based genotyping. *BioTechniques* 21, 700–9.
- Walsh, P.S., Fildes, N.J. and Reynolds, R. (1996) Sequence analysis and characterization of stutter products at the tetranucleotide repeat locus vWA. *Nucleic Acids Res.* 24, 2807–12.
- Moller, A., Meyer, E. and Brinkmann, B. (1994) Different types of structural variation in STRs: HumFES/FPS, HumVWA and HumD21S11. Int. J. Leg. Med. 106, 319–23.
- Brinkmann, B., Moller A. and Wiegand, P. (1995) Structure of new mutations in 2 STR systems. Int. J. Leg. Med. 107, 201–3.
- Griffiths, R. et al. (1998) New reference allelic ladders to improve allelic designation in a multiplex STR system. Int. J. Legal Med. 111, 267-72.
- Bär, W. et al. (1997) DNA recommendations: Further report of the DNA Commission of the ISFH regarding the use of short tandem repeat systems. Int. J. Legal Med. 110, 175–6.
- Gill, P. et al. (1997) Considerations from the European DNA Profiling Group (EDNAP) concerning STR nomenclature. Forensic Sci. Int. 87, 185–92.

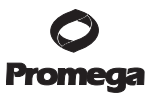

#### XII.D. Related Products

#### Sample Preparation Systems

| Product                                                | Size                   | Cat.#  |
|--------------------------------------------------------|------------------------|--------|
| Wizard <sup>®</sup> SV Genomic DNA Purification System | 50 preps               | A2360  |
|                                                        | 250 preps              | A2361  |
| Wizard <sup>®</sup> Genomic DNA Purification Kit*      | 100 isolations × 300µl | A1120  |
|                                                        | 500 isolations × 300µl | A1125  |
|                                                        | 100 isolations × 10ml  | A1620  |
| MagneSil® Genomic, Fixed Tissue System*                | 100 samples            | MD1490 |
| DNA IQ™ System*                                        | 100 reactions          | DC6701 |
|                                                        | 400 reactions          | DC6700 |
| Slicprep™ 96 Device*                                   | 10 pack                | V1391  |

\*For Laboratory Use.

#### Maxwell® Automated Nucleic Acid Purification

| Product                                                    | Size            | Cat.#  |
|------------------------------------------------------------|-----------------|--------|
| Maxwell <sup>®</sup> 16 Tissue DNA Purification Kit*       | 48 preps        | AS1030 |
| For more information about other Maxwell® Nucleic Acid Pur | ification Kits, | visit: |
| www.promega.com/maxwell16/                                 |                 |        |
| *For Laboratory Use.                                       |                 |        |

#### Accessory Components

| Product                                             | Size                  | Cat.#  |
|-----------------------------------------------------|-----------------------|--------|
| PowerPlex <sup>®</sup> Matrix Standards, 310*       | 50µl (each dye)       | DG4640 |
| PowerPlex <sup>®</sup> Matrix Standards, 3100/3130* | 25µl (each dye)       | DG4650 |
| Internal Lane Standard 600**                        | 150µl                 | DG2611 |
| Water, Amplification Grade**                        | 6,250µl (5 × 1,250µl) | DW0991 |
| 9947A DNA*                                          | 250ng (10ng/µl)       | DD1001 |
|                                                     |                       |        |

\*Not for Medical Diagnostic Use.

\*\*For Laboratory Use.

## Cell Viability and Cytotoxicity Assays

| Product                                                      | Size | Cat.# |
|--------------------------------------------------------------|------|-------|
|                                                              | 10ml | G9280 |
| MultiTox-Fluor Multiplex Cytotoxicity Assay*                 | 10ml | G9200 |
| CytoTox-Fluor™ Cytotoxicity Assay*                           | 10ml | G9260 |
| CellTiter-Glo <sup>®</sup> Luminescent Cell Viability Assay* | 10ml | G7570 |
| *Ear Laboratory Use Additional Sizes Available               |      |       |

\*For Laboratory Use. Additional Sizes Available.

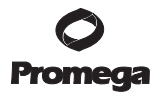

## XII.D. Related Products (continued)

## **Apoptosis Assays**

| Product                                                          | Size | Cat.# |
|------------------------------------------------------------------|------|-------|
| Apo-ONE <sup>®</sup> Homogeneous Caspase-3/7 Assay (fluorescent) | 10ml | G7790 |
| Caspase-Glo® 3/7 Assay*                                          | 10ml | G8091 |
| Caspase-Glo <sup>®</sup> 8 Assay*                                | 10ml | G8201 |
| Caspase-Glo <sup>®</sup> 9 Assay*                                | 10ml | G8211 |

\*For Laboratory Use. Additional Sizes Available.

## **ART®** Aerosol-Resistant Tips

| Product                                  | Volume   | Size (tips/pack) | Cat.#  |
|------------------------------------------|----------|------------------|--------|
| ART <sup>®</sup> 10 Ultramicro Pipet Tip | 0.5–10µl | 960              | DY1051 |
| ART® 20E Ultramicro Pipet Tip            | 0.5–10µl | 960              | DY1061 |
| ART® 20P Pipet Tip                       | 20µl     | 960              | DY1071 |
| ART® GEL Gel Loading Pipet Tip           | 100µl    | 960              | DY1081 |
| ART® 100 Pipet Tip                       | 100µl    | 960              | DY1101 |
| ART® 100E Pipet Tip                      | 100µl    | 960              | DY1111 |
| ART® 200 Pipet Tip                       | 200µl    | 960              | DY1121 |
| ART® 1000E Pipet Tip                     | 1,000µl  | 800              | DY1131 |

 Promega Corporation · 2800
 Woods Hollow Road · Madison, WI 53711-5399
 USA

 Toll Free in USA 800-356-9526 · Phone 608-274-4330 · Fax 608-277-2516 · www.promega.com
 Part# TM074

 Part# TM074
 Printed in USA.

 3/08
 3/08

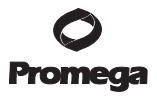

(a)This product is sold under licensing arrangements with the USB Corporation. The purchase price of this product includes limited, nontransferable rights under U.S. Patent Application Serial Number 11/171,008 owned by the USB Corporation to use only this amount of the product to practice the claims in said patent solely for activities of end users within the fields of life science research and forensic analysis of genetic material relating to, or obtained as the result of, criminal investigations or disaster sites conducted either by or for a governmental entity, or for use in or preparation for legal proceedings, as well as the compilation and indexing of the results of such analysis, and also analysis for parentage determination (the "Forensic and Genetic Identity Applications Field"). The Forensic and Genetic Identity Applications Field specifically excludes tissue typing related to transplantation or other medical procedures. Further licensing information may be obtained by contacting the USB Corporation, 26111 Miles Road, Cleveland, Ohio 44128.

<sup>(b)</sup>This product is sold under licensing arrangements with Stratagene. The purchase price of this product includes limited, nontransferable rights under U.S. Pat. Nos. 5,449,603, 5,605,824, 5,646,019 and 5,773,257 owned by Stratagene to use only this amount of the product to practice the claims in said patent solely for activities of end users within the fields of life science research and forensic analysis of genetic material relating to, or obtained as the result of, criminal investigations or disaster sites conducted either by or for a governmental entity, or for use in or preparation for legal proceedings, as well as the compilation and indexing of the results of such analysis, and also analysis for parentage determination (the "Forensic and Genetic Identity Applications Field"). The Forensic and Genetic Identity Applications Field specifically excludes tissue typing related to transplantation or other medical procedures. Further licensing information may be obtained by contacting the Business Development Department, Stratagene California, 11011 North Torrey Pines Road, La Jolla, CA 92037.

(9STR loci are the subject of U.S. Pat. No. RE 37,984, German Pat. No. DE 38 34 636 C2 and other patents issued to the Max-Planck-Gesellschaft zur Förderung der Wissenschaften, e.V., Germany. The development and use of STR loci are covered by U.S. Pat. No. 5,364,759, Australian Pat. No. 670231 and other pending patents assigned to Baylor College of Medicine, Houston, Texas.

Patents for the foundational PCR process, European Pat. Nos. 201,184 and 200,362, expired on March 28, 2006. In the U.S., the patents covering the foundational PCR process expired on March 29, 2005.

© 2008 Promega Corporation. All Rights Reserved.

Apo-ONE, Caspase-Glo, CellTiter-Blue, CellTiter-Glo, MagneSil, PowerPlex and Wizard are registered trademarks of Promega Corporation. Cell ID, CytoTox-Fluor, CytoTox-Glo, CytoTox-ONE, DNA IQ and Slicprep are trademarks of Promega Corporation.

ABI PRISM, GeneMapper, GeneScan and MicroAmp are registered trademarks of Applera Corporation. ART is a registered trademark of Molecular Bio-Products, Inc. GeneAmp is a registered trademark of Roche Molecular Systems, Inc. GeneMarker is a registered trademark of SoftGenetics Corporation. Hi-Di and POP-4 are trademarks of Applera Corporation. Quant-iT is a trademark of Molecular Probes, Inc. PicoGreen is a registered trademark of Molecular Probes, Inc. Windows is a registered trademark of Microsoft Corporation.

Products may be covered by pending or issued patents or may have certain limitations. Please visit our Web site for more information.

All prices and specifications are subject to change without prior notice.

Product claims are subject to change. Please contact Promega Technical Services or access the Promega online catalog for the most up-to-date information on Promega products.

 Promega Corporation · 2800 Woods Hollow Road · Madison, WI 53711-5399 USA

 Toll Free in USA 800-356-9526 · Phone 608-274-4330 · Fax 608-277-2516 · www.promega.com

 Printed in USA.

 2/08